## Chapter 13

Pg. 178, Problem 2, Fig. 13-4. Start with your template. Follow all directions. Draw and modify Fig. 13-4 as indicated. Plot at 1.0xp. Save as Fig. 13-4.

Pg. 178, Problem 4, Fig. 13-5. Follow all directions and add the details shown in Fig. 13-5. Plot at 0.018xp. Save as Fig. 13-5.

Pgs. 180 & 181, Part 2 Project. Follow all directions and draw the front and top views of Fig. P2-2 with 2 inches vertically between all views. Draw the flat pattern directly below the front view aligned with the left edge of the front view. Use the stretchout line shown in Fig. P2-2 as the bottom of the flat pattern. When finished, insert your template;

Autocad classic workspace - Insert > Layout > Layout from template > Find your template > Open.

Drafting & Annotation workspace – Layout tab > down arrow under New > From Template > Find your template > Open.

Plot at 0.2xp. Save as Fig. P2-2.